## Access Office 365

UIW is providing Microsoft Office to every student free of charge. This means the latest version of the full Office productivity suite, including Word, Excel, PowerPoint and OneNote, and more, available for mobile, offline and online use. As long as you're a registered UIW student, you'll be able to use this software for free. This service includes:

- Installation on up to 5 compatible PCs or Macs, as well as 5 tablets (including iPad!)
- Note that you will have to download the **free** *Microsoft Office Mobile App* from Google Play or iTunes for use with your Android tablet or iPad
- Use with OneDrive for automatic device syncing

To get your Office, follow these simple steps:

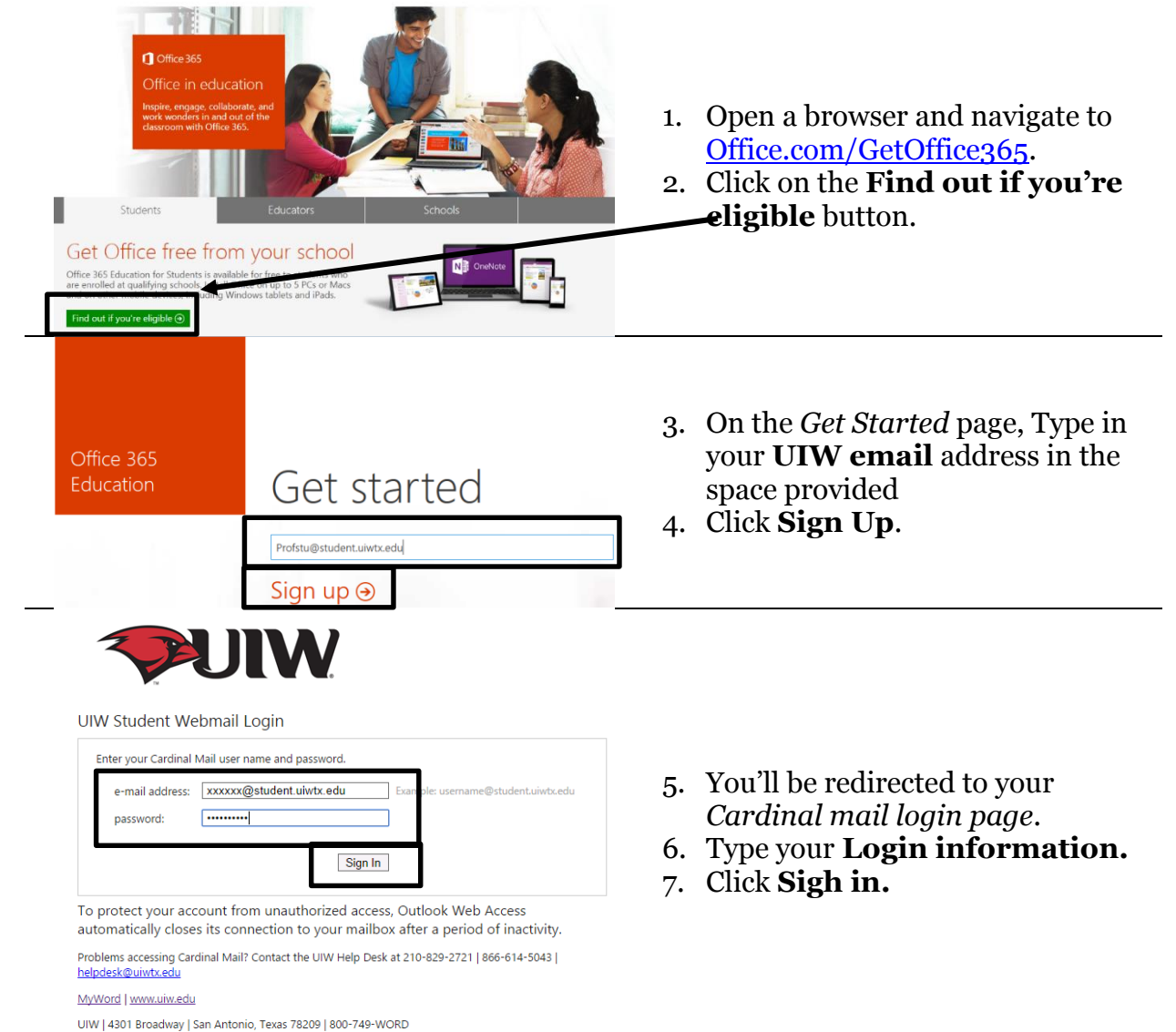

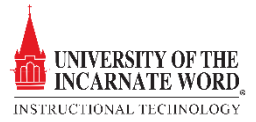

| Office 365<br>Education You already have an account                                                                                                    | <ol> <li>You'll be notified that you already have an account.</li> <li>Click on the <b>Continue</b> link.</li> <li>You are now ready to install the software on your computer.</li> </ol>    |
|----------------------------------------------------------------------------------------------------|----------------------------------------------------------------------------------------------------|
| Install Office on your PC   Image: State of the state of the state | <ol> <li>Click the Install Now button.</li> <li>Your internet browser will<br/>download a setup file.</li> <li>Upon completion of the setup<br/>download, run the setup.exe file.</li> </ol> |
| Office First things first                                                                                                    | 14. As part of the setup process, a series of windows will open. Click                                                                                                    |
| <ul> <li><u>U</u>se recommended settings<br/>Help us improve Office. The information sent to Microsoft helps us<br/>contact you. We take your privacy seriously.</li> <li><u>No thanks</u></li> <li><u>View Privacy Statement</u></li> <li>This product also comes with automatic updates. Learn more</li> </ul>                                                                                                    | <ul> <li>15. Click the option Use recommended settings,</li> <li>16. Click Accept.</li> <li>17. Continue clicking the Next prompts to complete the setup process.</li> </ul>                 |

## We're getting things ready.

Office has lots of great new stuff, and we'd love to show up. Here's a quick introduction on what's new.

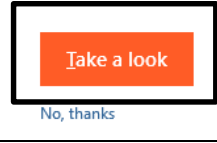

18. You may choose to click **Take a Look** to view an introduction to the new software, or click the **No**, **thanks** link.

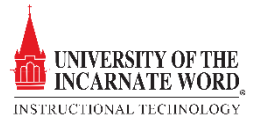